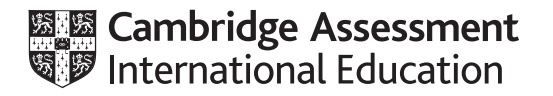

# Cambridge International AS & A Level

# **INFORMATION TECHNOLOGY**

Paper 4 Advanced Practical

9626/04

February/March 2025

2 hours 30 minutes

You will need: Candidate source files (listed on page 2)

file format, you will **not** receive marks for that task.

Carry out every instruction in each task.

# 7 0 0 0 7 1 8 2 0 7 9

•

•

### INFORMATION

**INSTRUCTIONS** 

- The total mark for this paper is 90.
- The number of marks for each question or part question is shown in brackets [].

Save your work using the file names given in the task as and when instructed.

You must **not** have access to either the internet or any email system during this examination.

You must save your work in the correct file format as stated in the tasks. If work is saved in an incorrect

You have been supplied with the following source files:

1.svg 2.svg 3.svg 4.svg 5.svg 6.svg 7.svg 8.svg 9.svg Colleges.csv Tier.png

Create a folder called **Examination** You must save all your work in this folder. Copy the source files into this folder.

Do **not** delete these files when submitting your work. Do **not** tidy the folder by deleting files created at any stage of attempting the tasks.

You must use the most efficient methods to solve each task. All work produced must be of a professional standard and contain your candidate details.

# Task 1

You have been supplied with a file that contains details of scores for a common grading test used in three colleges.

Open **Colleges.csv** in a spreadsheet software.

Rename the worksheet as 2025Data

Format the cells as shown.

|                  | А                            | В                            | C                               |
|------------------|------------------------------|------------------------------|---------------------------------|
| 1                | C                            | olleges                      |                                 |
| 2                | 1                            | 2                            | 3                               |
|                  | Tawara                       | Tawara                       | Tawara                          |
| 3                | Elementary                   | Technical                    | Modern                          |
| 3<br>4           | Elementary<br>53             | Technical                    | Modern<br>60                    |
| 3<br>4<br>5      | Elementary<br>53<br>61       | <b>Technical</b><br>58<br>66 | <b>Modern</b><br>60<br>41       |
| 3<br>4<br>5<br>6 | Elementary<br>53<br>61<br>61 | <b>Technical</b> 58 66 66    | <b>Modern</b><br>60<br>41<br>80 |

Save the workbook in spreadsheet format as **TestAnalysis\_** followed by your centre number\_candidate number. For example, TestAnalysis\_ZZ999\_9999

Add a new worksheet to the workbook. Name the worksheet **2025Analysis** 

Create a drop-down list in cell B2 so users can select a college from the **2025Data** sheet.

|   | A | В                                 |   |
|---|---|-----------------------------------|---|
| 1 |   | College                           |   |
| 2 |   | Tawara Technical                  | ▼ |
| 3 |   | Tawara Elementary                 |   |
| 4 |   | Tawara Technical<br>Tawara Modern |   |

When a college is selected, all the data for the college must be displayed under the selection.

| В                 |   | В                |   |
|-------------------|---|------------------|---|
| College           |   | College          |   |
| Tawara Elementary | • | Tawara Technical | ▼ |
| 53                |   | 58               |   |
| 61                |   | 66               |   |
| 61                |   | 66               |   |
| 60                |   | 72               |   |

The data must be used to create charts with different marks intervals.

Label and format the cells as shown.

|    | D              | E           | F     |
|----|----------------|-------------|-------|
| 1  |                |             |       |
| 2  | Maximum test   |             |       |
| 3  | score          |             |       |
| 4  | Marks interval |             |       |
| 5  |                |             |       |
| 6  |                |             |       |
| 7  | Lower Limit    | Upper Limit | Range |
| 8  |                |             |       |
| 9  |                |             |       |
| 10 |                |             |       |

You will enter a *Maximum test score* in E2.

The Marks interval values must be restricted to only 5 or 10 and be selected from a drop-down list.

|   | D              | E           | F     |
|---|----------------|-------------|-------|
| 1 |                |             |       |
| 2 | Maximum test   | 00          |       |
| 3 | score          | 90          |       |
| 4 | Marks interval | 5           | •     |
| 5 |                | 5           |       |
| 6 |                | 10          |       |
| 7 | Lower Limit    | Upper Limit | Range |

The Lower Limit must always start at zero. The Upper Limit must always start with the Marks interval.

Add replicable formulae to display the Lower Limit, Upper Limit and Range as shown in these examples.

| Example 1 with a <i>Maximum test score</i> of 90 and a <i>Marks interval</i> of 10 |             |       | d E | Example 2 with and a <i>Marks in</i> | a Maximum tes<br>terval of 5 | st score of 100 |
|------------------------------------------------------------------------------------|-------------|-------|-----|--------------------------------------|------------------------------|-----------------|
| Maximum test score                                                                 | 90          |       | -   | Maximum test<br>score                | 100                          |                 |
| Marks interval                                                                     | 10          |       | _   | Marks interval                       | 5                            |                 |
|                                                                                    |             |       | -   |                                      |                              |                 |
| Lower Limit                                                                        | Upper Limit | Range | -   | Lower Limit                          | Upper Limit                  | Range           |
| 0                                                                                  | 10          | 0-10  | -   | 0                                    | 5                            | 0-5             |
| 11                                                                                 | 20          | 11-20 | -   | 6                                    | 10                           | 6-10            |
| 21                                                                                 | 30          | 21-30 | -   | 11                                   | 15                           | 11-15           |
| 31                                                                                 | 40          | 31-40 | -   | 16                                   | 20                           | 16-20           |
| 41                                                                                 | 50          | 41-50 | -   | 21                                   | 25                           | 21-25           |
| 51                                                                                 | 60          | 51-60 | -   | 26                                   | 30                           | 26-30           |
| 61                                                                                 | 70          | 61-70 |     | 31                                   | 35                           | 31-35           |
| 71                                                                                 | 80          | 71-80 |     | 36                                   | 40                           | 36-40           |
| 81                                                                                 | 90          | 81-90 |     | 41                                   | 45                           | 41-45           |
|                                                                                    |             | Т     |     | 46                                   | 50                           | 46-50           |
|                                                                                    |             |       |     | 51                                   | 55                           | 51-55           |
|                                                                                    |             |       |     | 56                                   | 60                           | 56-60           |
|                                                                                    |             |       |     | 61                                   | 65                           | 61-65           |
|                                                                                    |             |       |     | 66                                   | 70                           | 66-70           |
|                                                                                    |             |       | -   | 71                                   | 75                           | 71-75           |
|                                                                                    |             |       |     | 76                                   | 80                           | 76-80           |
|                                                                                    |             |       | -   | 81                                   | 85                           | 81-85           |
|                                                                                    |             |       | -   | 86                                   | 90                           | 86-90           |
|                                                                                    |             |       | -   | 91                                   | 95                           | 91-95           |
|                                                                                    |             |       |     | 96                                   | 100                          | 96-100          |
|                                                                                    |             |       |     |                                      |                              | · · · · ·       |

Add a *Frequency* column as shown:

|   | D              | E           | F     | G         |
|---|----------------|-------------|-------|-----------|
| 1 |                |             |       |           |
| 2 | Maximum test   | 00          |       |           |
| 3 | score          | 90          |       |           |
| 4 | Marks interval | 5           |       |           |
| 5 |                |             |       |           |
| 6 |                |             |       |           |
| 7 | Lower Limit    | Upper Limit | Range | Frequency |
| 8 | 0              | 5           | 0-5   |           |
| 0 | C              | 10          | C 10  |           |

Insert a replicable formula to count the number of marks that are in each Range for the college selected.

| В                | с | D              | E           | F     | G         |
|------------------|---|----------------|-------------|-------|-----------|
| College          |   |                |             |       |           |
| Tawara Technical |   | Maximum test   | 90          |       |           |
| 58               |   | score          | 50          |       |           |
| 66               |   | Marks interval | 5           |       |           |
| 66               |   |                |             |       |           |
| 73               |   |                |             |       |           |
| 61               |   | Lower Limit    | Upper Limit | Range | Frequency |
| 76               |   | 0              | 5           | 0-5   | 0         |
| 60               |   | 6              | 10          | 6-10  | 2         |
| 39               |   | 11             | 15          | 11-15 | 1         |
| 49               |   | 16             | 20          | 16-20 | 2         |
| 66               |   | 21             | 25          | 21-25 | 3         |
| 85               |   | 26             | 30          | 26-30 | 5         |
| 59               |   | 31             | 35          | 31-35 | 5         |
| 58               |   | 36             | 40          | 36-40 | 7         |
| 86               |   | 41             | 45          | 41-45 | 10        |
| 88               |   | 46             | 50          | 46-50 | 9         |
| 83               |   | 51             | 55          | 51-55 | 16        |
| 32               |   | 56             | 60          | 56-60 | 20        |
| 64               |   | 61             | 65          | 61-65 | 14        |
| 55               |   | 66             | 70          | 66-70 | 9         |
| 56               |   | 71             | 75          | 71-75 | 11        |
| 52               |   | 76             | 80          | 76-80 | 7         |
| 10               |   | 81             | 85          | 81-85 | 7         |
| 20               |   | 86             | 90          | 86-90 | 4         |

|   | А | В                | С | D              | E  |
|---|---|------------------|---|----------------|----|
| 1 |   | College          |   |                |    |
| 2 |   | Tawara Technical |   | Maximum test   | 00 |
| 3 |   | 53               |   | score          | 90 |
| 4 |   | 66               |   | Marks interval | 5  |
| - |   | <b>CF</b>        |   |                |    |

Use this data to create a chart to display the frequency of each range.

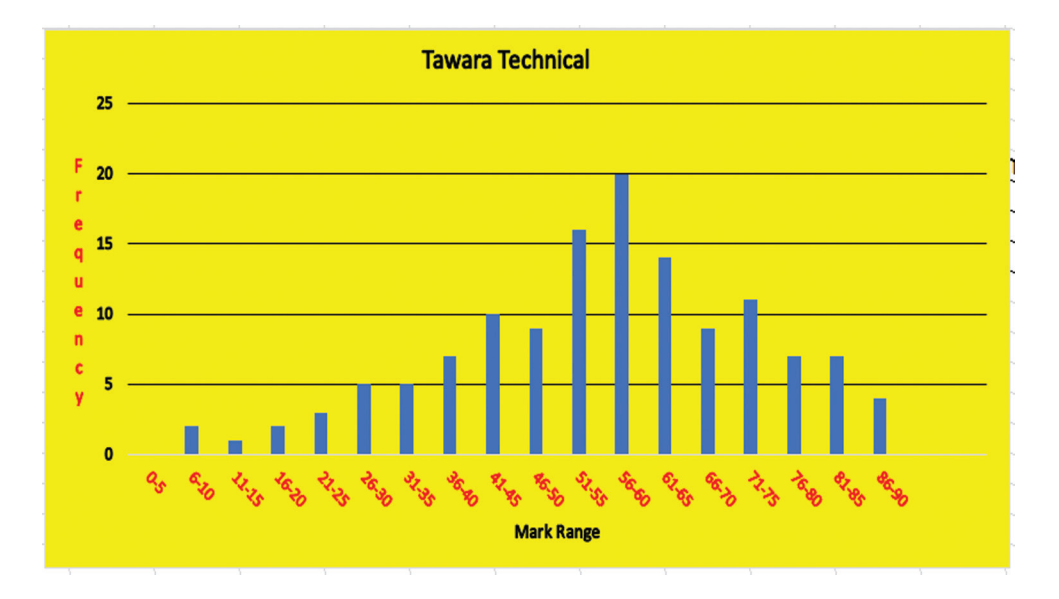

Label the chart with a dynamic title.

The chart must be formatted exactly as shown.

|   | А | В                 | С | D              | E  |
|---|---|-------------------|---|----------------|----|
| 1 |   | College           |   |                |    |
| 2 |   | Tawara Elementary |   | Maximum test   | 00 |
| 3 |   | 53                |   | score          | 90 |
| 4 |   | 61                |   | Marks interval | 10 |
| 5 |   | 61                |   |                |    |

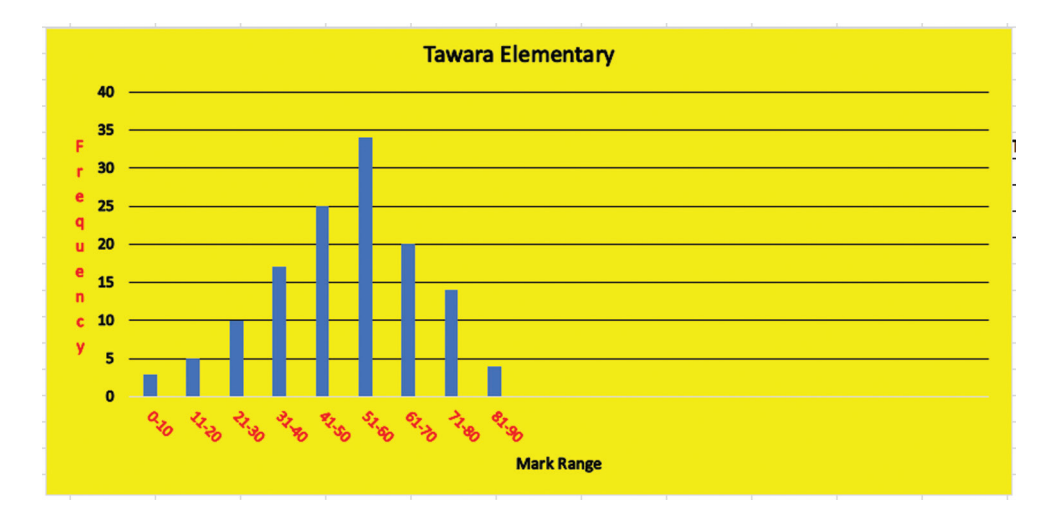

### Task 2

(a) Create a jigsaw piece template as shown here:

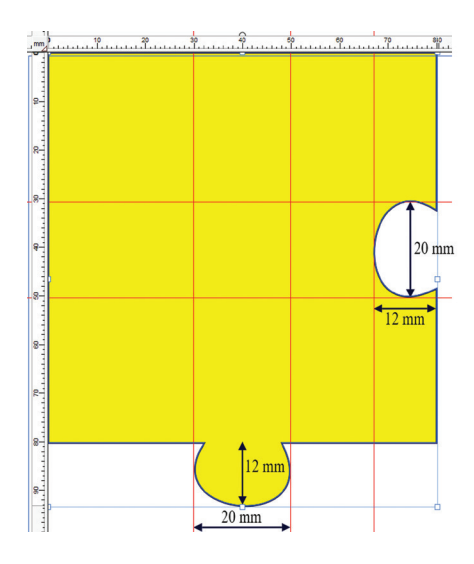

The piece must be based upon an 80 mm square.

Save the piece as a **.svg** file named **JigTemplate\_** followed by your centre number\_candidate number. For example, JigTemplate\_ZZ999\_9999

Fit four copies of the **JigTemplate\_** image together as shown.

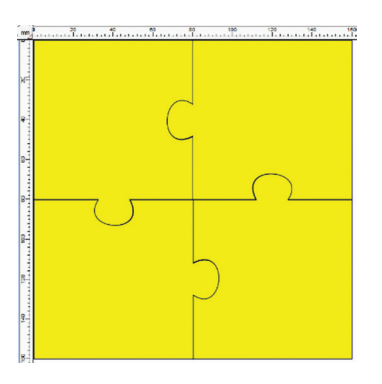

Save the image as a **.png** file named **4Pieces\_** followed by your centre number\_candidate number. For example, 4Pieces\_ZZ999\_9999

[13]

(b) Open Tier.png in a graphics application software.

Use your **JigTemplate\_** image to cut the **Tier.png** image into four pieces.

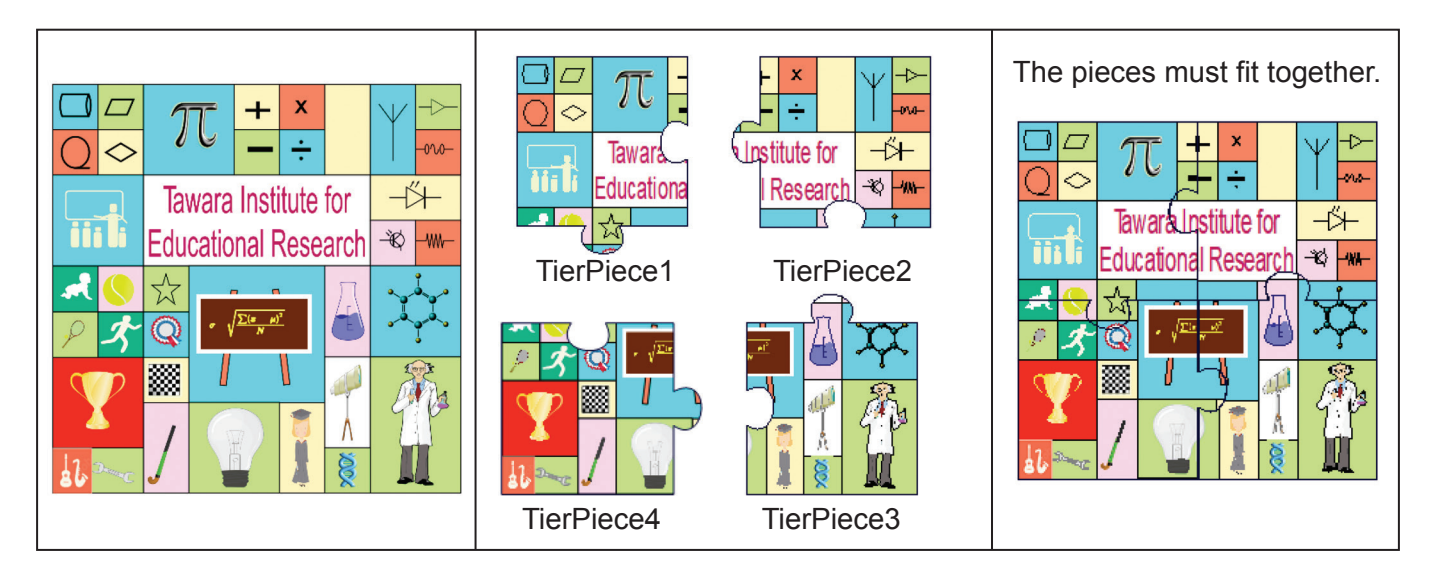

Save each piece as a .png file named TierPiece1 to TierPiece4 as shown.

Fit the four pieces together and save the complete image as a **.png** file named **4Pngs\_** followed by your centre number\_candidate number. For example, 4Pngs\_ZZ999\_9999

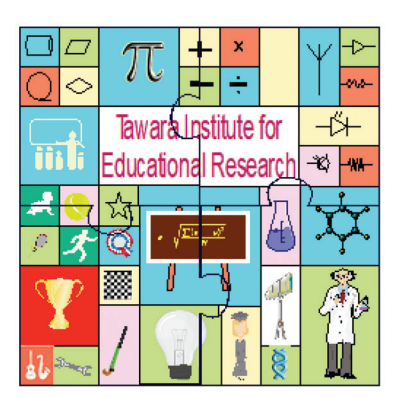

[20]

### Task 3

In an animation application software set a frame size of 600 pixels wide and 600 pixels high.

Each numbered **.svg** file, found in the source files, must be animated and should take 1 second to move into position.

The pieces should move in order and towards the direction shown.

Note that some pieces may need to be rotated during the animation to fit properly.

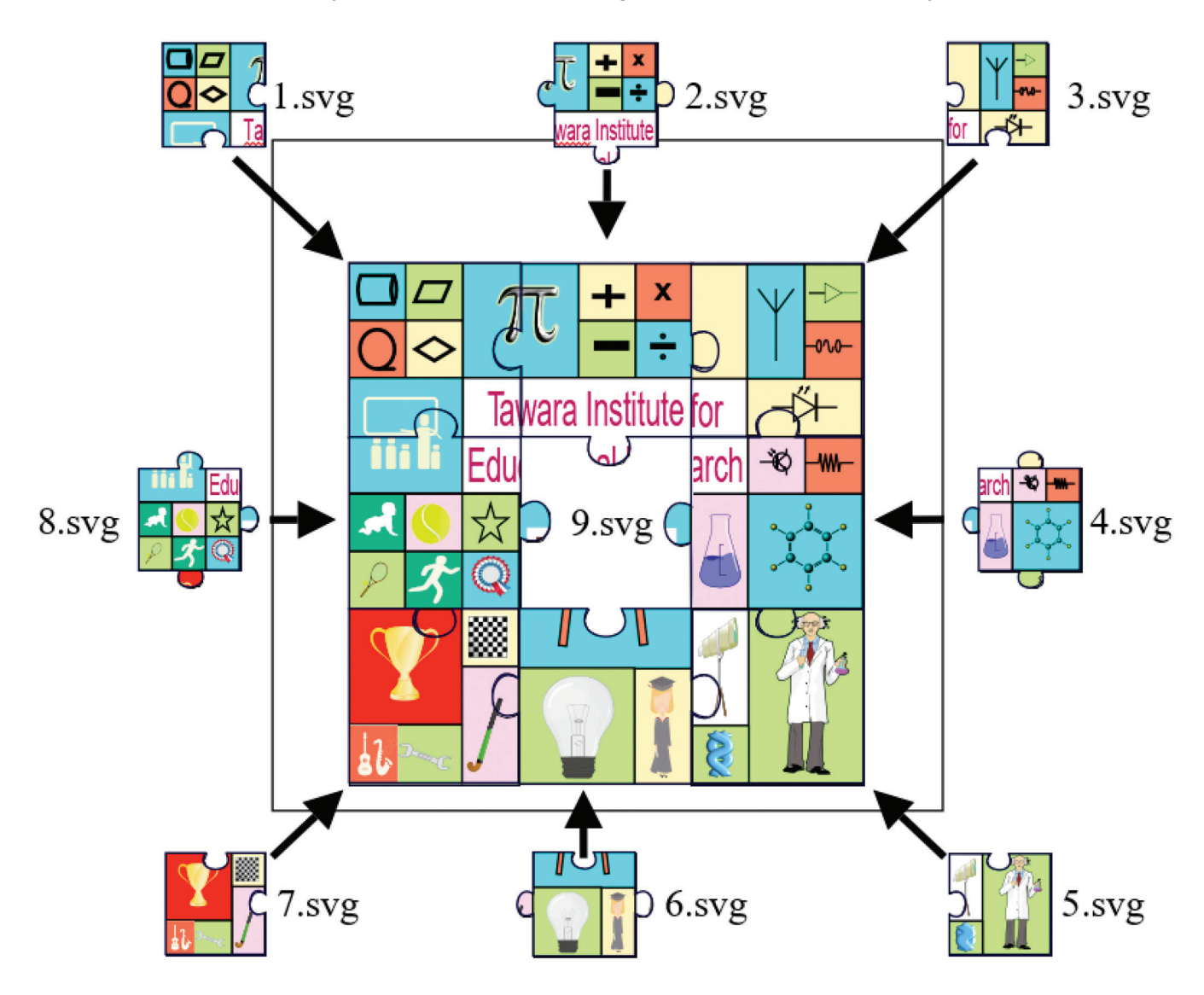

The ninth piece should take 1 second to fade into view at the correct position.

The text must grow from 12pt to the width of the image as all the pieces are moving into position.

| Putting it | al | 1 to | og | eth | ner |
|------------|----|------|----|-----|-----|
|            | +  | х    |    | Ψ   |     |

Save the animation in **.gif** format with the file name **TierLogoAnimation\_** followed by your centre number\_candidate number. For example, TierLogoAnimation\_ZZ999\_9999

[22]

### **BLANK PAGE**

Permission to reproduce items where third-party owned material protected by copyright is included has been sought and cleared where possible. Every reasonable effort has been made by the publisher (UCLES) to trace copyright holders, but if any items requiring clearance have unwittingly been included, the publisher will be pleased to make amends at the earliest possible opportunity.

To avoid the issue of disclosure of answer-related information to candidates, all copyright acknowledgements are reproduced online in the Cambridge Assessment International Education Copyright Acknowledgements Booklet. This is produced for each series of examinations and is freely available to download at www.cambridgeinternational.org after the live examination series.

Cambridge Assessment International Education is part of Cambridge Assessment. Cambridge Assessment is the brand name of the University of Cambridge Local Examinations Syndicate (UCLES), which is a department of the University of Cambridge.